## INSTRUCTIVO DE LA CONVOCATORIA

## PASOS PARA LA INSCRIPCIÓN AL CONCURSO DE ADMISIÓN AL 24°PROFA - 2020

Para la inscripción al Concurso Público de Méritos al 24° PROFA, el postulante deberá realizar los siguientes pasos:

| _  |                                                                                                    |
|----|----------------------------------------------------------------------------------------------------|
| 1. | Ingresar a la página web de la AMAG (www.amag.edu.pe), en el enlace: "SISTEMA DE GESTIÓN ACADÉMICA" y crear sus accesos como nuevo usuario.                                                                                                    |
|    | Para ello, deberá de hacer clic en " <b>NUEVO POSTULANTE</b> " ( <u>Ver "<i>Manual instructivo para</i></u><br><u>crear un nuevo usuario en el Sistema de Gestión Académica</u> "). Después, completar el<br>formulario, grabar al finalizar y salir de la página web. Verificar en su bandeja de correo electrónico<br>proporcionado el mensaje con el enlace de activación de cuenta de usuario.                                                                                                    |
| 2. | Ingresar a la página web de la AMAG(www.amag.edu.pe), en el enlace: "CÓDIGOS DE PAGO B.N.",<br>digitar su DNI y hacer clic en Acceder; después ingresar a la pestaña "Generar otros pagos", buscar el<br>código de pago por el concepto de "INSCRIPCIÓN AL PROCESO DE ADMISIÓN AL PROGRAMA DE<br>FORMACIÓN DE ASPIRANTES - PROFA", luego copiar o imprimir los 20 dígitos del código de pago para<br>ir al Banco de la Nación. (Ver "Manual instructivo para generar código de pago del Banco de la Nación por<br>concepto de admisión al 24° PROFA"). |
| 3. | Realizar el pago correspondiente en el Banco de la Nación por el monto de <b>S/. 307.90.</b> Conservar el <b>voucher</b><br>de pago para efectos de la inscripción en el <b>Sistema de Gestión Académica</b> de la AMAG, verificar que en<br>el <i>voucher</i> se consignen sus datos personales.<br><b>Nota</b> : La realización del siguiente paso (numeral 4) se deberá efectuar <b>a partir de las 11:00 horas del</b><br><b>siguiente día hábil</b> de haber cancelado en el pago en el Banco de la Nación.                                       |
| 4. | Ingresar en el enlace: <b>"SISTEMA DE GESTIÓN ACADÉMICA</b> " y digitar los accesos proporcionados.<br>Seleccionar en el menú lateral la opción INSCRIPCIÓN / Registrar inscripción / Criterios de búsqueda<br>/ periodo / 2020 / Buscar. ( <u>Ver "Manual instructivo para llenar la ficha de inscripción al proceso de admisión</u><br><u>del 24°PROFA - 2020</u> ").<br>Finalmente, hacer clic en                                                                                                    |
| 5. | Completar todos los campos de la ficha de inscripción, luego guardar al final.                                                                                                    |